## ◆期末更新処理(再更新)の操作手順

(画面例『PCA 医療法人会計 』使用)

■「期末更新処理(新規更新)」を実行した後、前年度の仕訳データが変更された場合に実行します。 決算が確定するまでに2ヶ月ほどありますので、前年度の残高を新年度へ反映させる場合は、「期 末更新処理(再更新)」を実行してください。 なお、再更新は何度でも実行することができます。

【操作手順】

作業中のトラブルに備え、「ファイル」-「データ領域の一括バックアップ」にて前年度・新年度のバックアップを実行します。

例: (医) ピー・シー・エー 第7期、第8期のバックアップをCドライブの「会計バックアップ」 フォルダに保存します。

| <b>*</b> 3 $\bar{\tau}^*$            | -9領域の一括バックアップ- 0001,                | /PKM70003: (医) ピー・シー・エ                                                          | - 2021/                 | /4/1~2022/3/31                             | 第007期                                                            |
|--------------------------------------|-------------------------------------|---------------------------------------------------------------------------------|-------------------------|--------------------------------------------|------------------------------------------------------------------|
| N <sup>゙</sup> ックアッフ <sup>°</sup> する | データ領域( <u>D</u> ):                  |                                                                                 |                         |                                            | <b>3</b> 7 実行                                                    |
| 会社コート*<br>ロ0001<br>ロ0001             | 会社名<br>(医) ビー・シー・エー<br>(医) ビー・シー・エー | 会計期間<br>2019/04/01~2020/03/31<br>2020/04/01~2021/03/31<br>2021/04/01~2021/03/31 | <u>期数</u><br>005<br>006 | データベース<br>PKM70001<br>PKM70002<br>PV/70002 | ■ 全て選択                                                           |
| ₩00001                               | (医) ビー・シー・エー                        | 2022/04/01~2023/03/31                                                           | 008                     | РКМ70004                                   | <ul> <li>■ 全 C解除</li> <li>№ 終了</li> <li><b>?</b> \µ7°</li> </ul> |
| //゙ックアッフ°先:                          | C:¥会計バックアップ                         |                                                                                 |                         |                                            |                                                                  |

②「ファイル」ー「データ領域の選択」を選び、前年度を選択して[選択]を押します。
 例:(医)ピー・シー・エー 第7期を選択します。

| デ−9領域選択                                          |                                                |            |         |   |
|--------------------------------------------------|------------------------------------------------|------------|---------|---|
| 会社コート* 会社名                                       | 会計期間                                           | 決算期数       | (%) OK  | 1 |
| 0001 (医) ビー・シー・エー<br>  <u>0001 (医) ビ</u> ー・シー・エー | 2019/04/01~2020/03/31<br>2020/04/01~2021/03/31 | 005<br>006 | 之 キャンカル | 1 |
| 0001 (医) ビー・シー・エー<br>0001 (医) ビー・シー・エー           | 2021/04/01~2022/03/31<br>2022/04/01~2023/03/31 | 007<br>008 |         |   |
| 18-32                                            |                                                |            |         |   |
|                                                  |                                                |            |         |   |
| د                                                |                                                | >          |         |   |

③ 「ファイル」-「期末更新処理」を選び、[更新先データ領域を選択する(再更新)]を選択し、[実行]をクリックします。

| <ul> <li>              ● 期末更新処理 - 0001/PKM70003:(医)ビー          </li> <li>             更新先指定             ① 新規デ<sup>*</sup>-均領域に更新する(新規更新)         </li> <li>             ・便新先デ<sup>*</sup>-分領域を選択する(再更新)         </li> <li>             が構成の更新方法         <ul> <li>             ・税抜更新 ○ 税込更新         </li> </ul> </li> <li>             ໝ理内容         <ul> <li>             更新内容チェック中 → ワークファイル作成中 → 更新         </li> </ul> </li> </ul> | ·シー □ ×<br>③ 実行(E)<br>⊉ キャンセル(C)<br>? ヘルフ°(出)<br>氏(こデータ転送中 | ※ [税抜更新] [税込更新] は、会<br>社の経理方法に合わせて選択してく<br>ださい。<br>一つの目安として、決算整理仕訳<br>に仮受消費税等、仮払消費税等の相<br>殺仕訳を入力し、税抜の決算書を作<br>成している場合は [税抜更新] を選<br>択します。<br>免税事業者などで仕訳を税込で処<br>理している場合は、[税込更新] と<br>なります。 |
|----------------------------------------------------------------------------------------------------|------------------------------------------------------------|----------------------------------------------------------------------------------------------------|
|                                                                                                    |                                                            |                                                                                                    |

④ データ領域選択が出ますので、新年度を選択して [OK] をクリックします。
 例:(医)ピー・シー・エー 第8期を選択します。

| 会社コード 会社名 (会計期間 決算期数) (% OK )                                                                                                    |                                                             | データ領域選択                                                                 |                   |    |       | × |
|----------------------------------------------------------------------------------------------------|-------------------------------------------------------------|-------------------------------------------------------------------------|-------------------|----|-------|---|
|                                                                                                    |                                                             | 会計期間                                                                    | 決算期数              | (% | OK    | 1 |
| 10001 (医) ビー・シー・エー 2019/04/01~2020/03/31 005<br>0001 (医) ビー・シー・エー 2020/04/01~2021/03/31 006<br>0001 (医) ビー・シー・エー 2021/04/01~2022/03/31 007 | 0001 (医) ビー・シー・エー<br>0001 (医) ビー・シー・エー<br>0001 (医) ビー・シー・エー | 2019/04/01~2020/03/31<br>2020/04/01~2021/03/31<br>2021/04/01~2022/03/31 | 005<br>006<br>007 | 2  | キャンセル |   |
| 0001 (医) ビー・シー・エー 2022/04/01~2023/03/31 008                                                                                                | 0001 (医) ビー・シー・エー                                           | 2022/04/01~2023/03/31                                                   | 008               |    |       |   |
|                                                                                                    |                                                             |                                                                         |                   |    |       |   |
|                                                                                                    | <                                                           |                                                                         | >                 |    |       |   |

⑤ 更新元と更新先に間違いがないか確認し、[OK] をクリックします。

| 期末更新処理                                                                                                    |                                                                                                    |
|----------------------------------------------------------------------------------------------------|----------------------------------------------------------------------------------------------------|
| 更 新 内 容 : 再 更 新 (税抜)<br>更新元情報<br>領 域 名 : PKM70003<br>会社コート <sup>*</sup> : 0001<br>会 社 名 : (医) ビー・シー・エー<br>会計期間 : 2021年 4月 1日 ~ 2022年 3月31日                               |                                                                                                    |
| 更新先情報<br>領 域 名 : PKM70004<br>会社コート <sup>*</sup> : 0001<br>会 社 名 : (医) ビー・シー・エー<br>会計期間 : 2022年 4月 1日 ~ 2023年 3月21日<br>□ 決算書テーフルを再更新する<br>上記の内容で更新します。よろしいでしょうか?<br>③ 0 K | ※前年度で決算書とキャッシュ・フロ<br>ー計算書の項目名称の変更や行挿入と<br>いった編集をし、その内容を新年度に<br>反映したい場合にチェックを入れてく<br>ださい。<br>ただし、新年度にて異なる編集を行<br>っている場合は、前年度の編集内容が<br>上書きされてしまいますので、ご注意<br>ください。 |

⑥ 完了したら [OK] をクリックします。

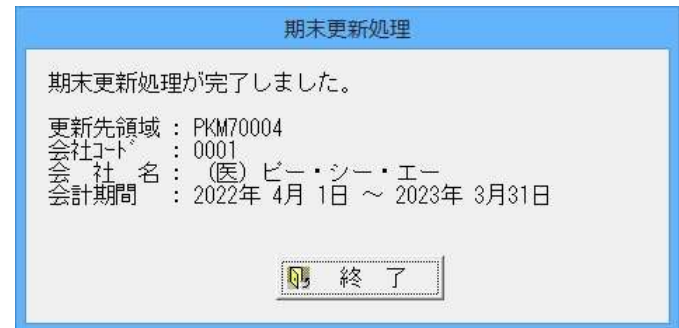

⑦ 「ファイル」-「データ領域の選択」を選び、新年度を選択します。
 例:(医)ピー・シー・エー 第8期を選択します。

| デ−9領域選択                                                               |                                                                         |                   |           |   |
|-----------------------------------------------------------------------|-------------------------------------------------------------------------|-------------------|-----------|---|
| 会社コード 会社名                                                             | 会計期間                                                                    | 決算期数              | (%) OK    | Ĩ |
| 0001 (医) ビー・シー・エー<br> 0001 (医) ビー・シー・エー<br>  <u>0001 (医) ビー・シー・エー</u> | 2019/04/01~2020/03/31<br>2020/04/01~2021/03/31<br>2021/04/01~2022/03/31 | 005<br>006<br>007 | 🔁 triveli |   |
| <u>0001 (医) ビー・シー・エー</u>                                              | 2022/04/01~2023/03/31                                                   | 008               |           |   |
|                                                                       |                                                                         |                   |           |   |
| <                                                                     |                                                                         | >                 |           |   |

以上で処理は完了です。

期末更新後、「前準備」-「期首残高の登録」等で残高の確認をしてください。